## ALLIANT POWER

SUBJECT: EPS 205 6.4L/MaxxForce® 7 Injector Actuation Profile

It has been brought to our attention that the EPS 205 may sometimes delete the injector actuation profiles for the 6.4L/MaxxForce 7 injectors when creating or modifying test plans. We have also encountered this problem when the software on the EPS 205 is updated.

**TECHNICAL BULLETIN** 

APTB 03/22 
Feb 2022

If you are encountering *error code: 2232* while testing an injector, more than likely the injector actuation profiles have been deleted. Follow the steps below to modify the injector profiles accordingly.

| $\otimes$ | Error code: 2232 |    |
|-----------|------------------|----|
|           | Unknown error    |    |
|           |                  |    |
|           |                  |    |
|           |                  |    |
|           |                  | ок |
|           |                  | ** |

- In the EPS 205 open the AP64900 or AP64901 test plan. Once in the test plan, click "*Profile*" (F9). A warning may appear, you may click "*OK*" (F12).
- 2. Fill in the profiles as stated below. After completing the profile changes, click "*Continue*". This will prompt you back to the test plan. Important to click "*Save*" to successfully complete the changes.

| Voltages            |        | Currents            |       |    |
|---------------------|--------|---------------------|-------|----|
| Pick-up voltage U1  | 220 V  | Pick-up current I1  | 15.0  | A  |
| Drop-out voltage U3 | -10 V  | Drop-out current I2 | -15.0 | A  |
| Times               |        | Actuator resistance |       |    |
| Pick-up time t1     | 150 µs | Min                 | 160   | kΩ |
| Drop-out time t3    | 150 µs | Max                 | 220   | kΩ |

Note: For complete programming instructions see <u>APTB 02/15 R2</u> & <u>APTB 17/15</u>